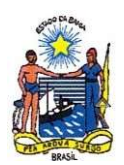

# MANUAL DE PROCEDIMENTOS E MODELOS PARA LANÇAMENTO DE DADOS ESTATÍSTICOS

| Data de emissão                             | <b>Páginas</b>    | Versão              |
|---------------------------------------------|-------------------|---------------------|
| 21/10/2024                                  | 1 a 15            | 01                  |
| Elaborado por:                              | Aprov             | /ado por:           |
| Setor de Análise, Normatização e Tramitação | Diretoria de Insp | eção de Produtos de |
| de Processos - SANTP                        | Origem Agro       | pecuária - DIPA     |

# Sumário

| 1.       | LANÇAMENTO DE GTA                                                   | 2    |
|----------|---------------------------------------------------------------------|------|
| 2.       | PESQUISA DE GTA (pra conferir ou alterar alguma informação lançada) | 6    |
| 3.<br>CO | LANÇAMENTO DAS PATOLOGIAS REGISTRADAS NO MAPA DE<br>NDENAÇÕES       | 7    |
| 4.       | RELATÓRIO DE PATOLOGIAS                                             | . 12 |
| 5.       | RELATÓRIO DE ANIMAIS ABATIDOS POR ESPÉCIE                           | . 13 |
| 6.       | RELATÓRIOS ESTATÍSTICOS                                             | . 14 |
| 6.1.     | Relatório de recebimento de matéria prima                           | . 14 |
| 6.2.     | Relatório de produção mensal                                        | . 14 |
| 6.3.     | Relatório de Controle de Comercialização                            | . 15 |
| 6.4.     | Procedimentos de envio                                              | . 16 |
|          |                                                                     |      |

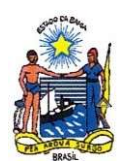

## 1. LANÇAMENTO DE GTA

Página inicial - inserir usuário e senha - "ENTRAR"

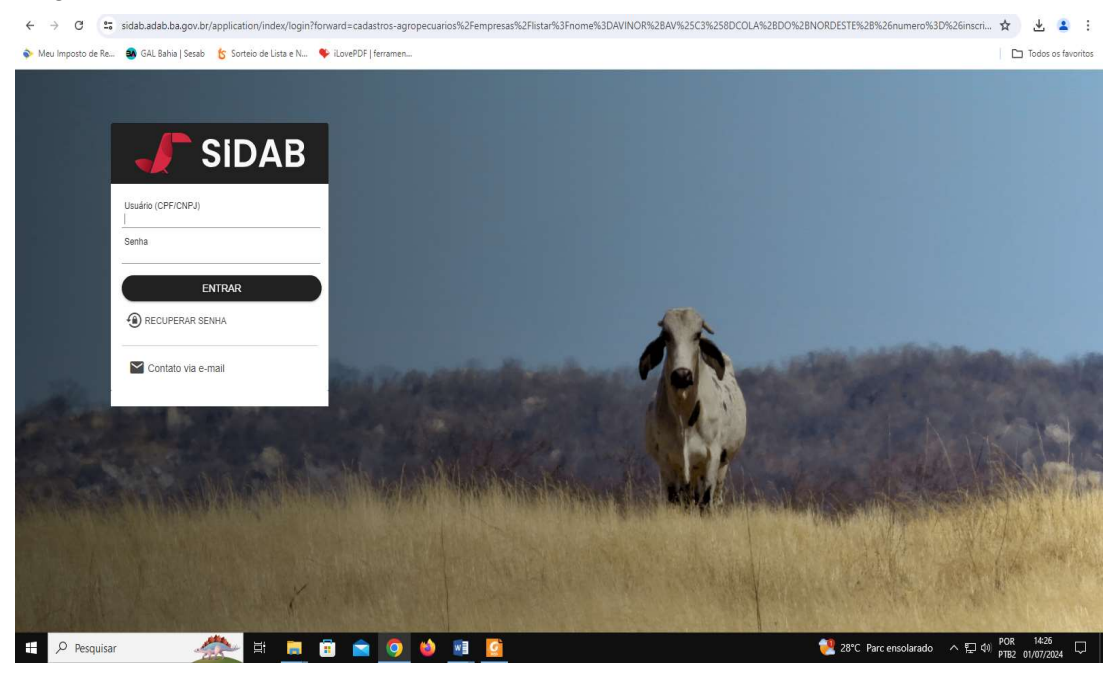

Nos 03 traços no canto esquerdo (seta roxa):

| Noticias                                                           |                                   | Mais acessados                           |          |                                      |    |
|--------------------------------------------------------------------|-----------------------------------|------------------------------------------|----------|--------------------------------------|----|
| Nenhuma Noticia Disponivel                                         |                                   | Digite para perigunar un servi           | Q#       |                                      |    |
| nenhuma noticia no momento.                                        |                                   | Celesa Animal<br>Defesa Animal           | ×        | Pessoa<br>Cadastro<br>Apropeculario  | 6  |
| Videos de Treinamento                                              | Documentos de Treinamento         | Prepriedade<br>Cadastro<br>Agropecuários | -        | Empresa<br>Cadastro<br>Agropeculario | 5  |
| <ul> <li>Tutorial - Como Emitr GTA Interestadual</li> </ul>        | Uso do seliema (Servidores e R75) |                                          |          |                                      |    |
| <ul> <li>Tutorial - Como Cadastrar Propriedade</li> </ul>          | Uso do seitema (Produtor Rural)   | Últimos 10 Cham                          | ados     | NOVO                                 |    |
| Tutorial - Como Cadastrar Pessoa                                   | Regras de Negúcio                 | Número Data                              | Abertura | Situaç                               | 60 |
| <ul> <li>Tutorial - Como Emitir Guia de Trânsito Animal</li> </ul> | Gestão de Auto de Infração        |                                          |          |                                      |    |
| Tutorial - Como Cadastrar Amendatário                              | Cadastro Propriedade              |                                          |          |                                      |    |
| <ul> <li>Tutorial - Come Cadastrar Exploração Bovino</li> </ul>    | Cadastro Pessoa ou Produtor       |                                          |          |                                      |    |
| Tutorial - Como Cadastrar Exploração Abelha                        | Cadasho Empresa                   |                                          |          |                                      |    |
| <ul> <li>Tutorial - Como Cadastrar Empresa</li> </ul>              | Chamados                          |                                          |          |                                      |    |
|                                                                    |                                   |                                          |          |                                      |    |

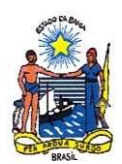

Em "INSPEÇÃO - ABATE EM LOTE" - próxima tela:

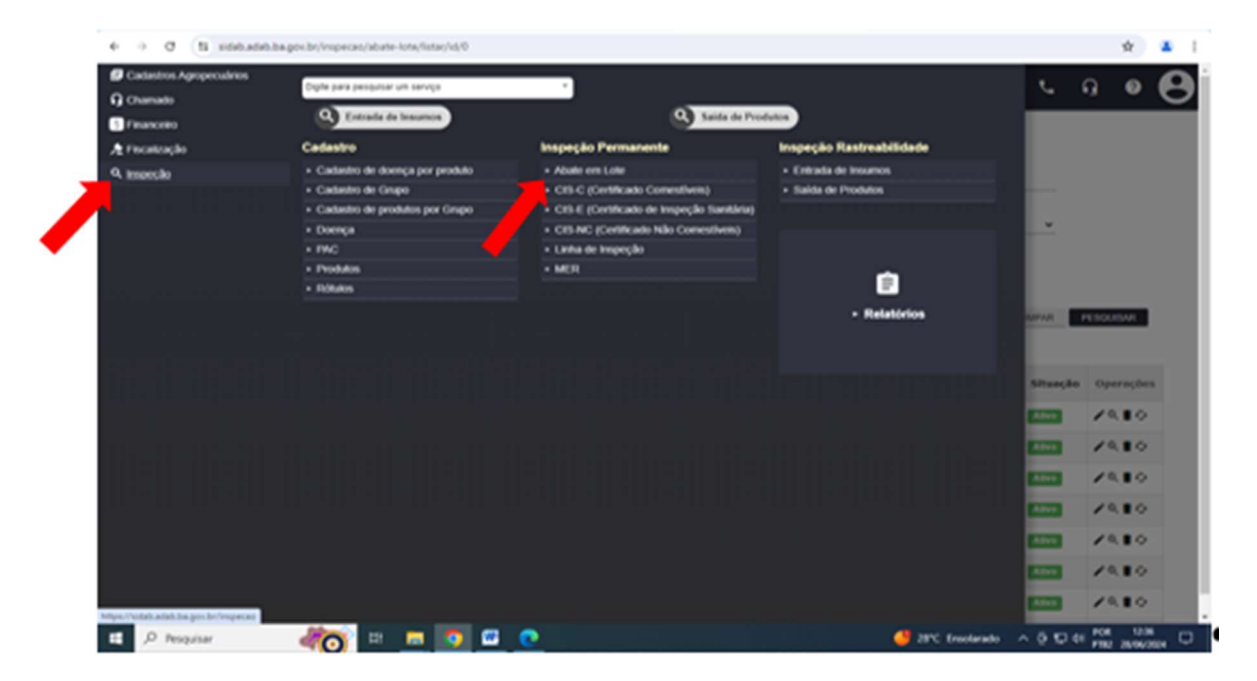

Acessar o símbolo "+" – canto superior direito - para lançamento de GTA (seta azul):

|                                                                               | SIDA                                                                                                    | Bv2.0                                                                                                    |                                                                                                    |                                                                                                    |                                                                                                    |                                                                                                    |                                                                 | + *                      | · • •                                                        | n 0                                                             |
|-------------------------------------------------------------------------------|----------------------------------------------------------------------------------------------------|----------------------------------------------------------------------------------------------------|----------------------------------------------------------------------------------------------------|----------------------------------------------------------------------------------------------------|----------------------------------------------------------------------------------------------------|----------------------------------------------------------------------------------------------------|-----------------------------------------------------------------|--------------------------|--------------------------------------------------------------|-----------------------------------------------------------------|
| e > inspeção                                                                  | > Abate em Lote                                                                                                    | ) Listar                                                                                                    |                                                                                                    |                                                                                                    |                                                                                                    |                                                                                                    |                                                                 |                          |                                                              |                                                                 |
| Código da Confi                                                               | mação Lote                                                                                                    |                                                                                                    | Njine                                                                                                    | re (ITA (elema)                                                                                                    |                                                                                                    |                                                                                                    | Serie OTA (mierra                                               |                          |                                                              |                                                                 |
| Númera (17A.) In                                                              | An Estado                                                                                                    |                                                                                                    | Sèrie                                                                                                    | OTA (sumo Estance                                                                                                    |                                                                                                    |                                                                                                    | Freparitica                                                     |                          | ÷                                                            |                                                                 |
| Shaqës                                                                        | orse                                                                                                    | ~                                                                                                    |                                                                                                    |                                                                                                    |                                                                                                    |                                                                                                    |                                                                 |                          |                                                              |                                                                 |
| Pesquisa po                                                                   | r número de GTA dig                                                                                                    | te o Número + Série.                                                                                                    |                                                                                                    |                                                                                                    |                                                                                                    |                                                                                                    |                                                                 |                          |                                                              |                                                                 |
|                                                                               |                                                                                                    |                                                                                                    |                                                                                                    |                                                                                                    |                                                                                                    |                                                                                                    |                                                                 |                          | LMPAR                                                        | PESQUISAR                                                       |
|                                                                               |                                                                                                    |                                                                                                    |                                                                                                    |                                                                                                    |                                                                                                    |                                                                                                    |                                                                 |                          |                                                              |                                                                 |
|                                                                               | Protection of the                                                                                                    |                                                                                                    |                                                                                                    | to contract of the                                                                                                    |                                                                                                    |                                                                                                    |                                                                 | 6746-3 Amer              |                                                              |                                                                 |
| Código do<br>Lote                                                             | Data da<br>cadastro                                                                                                    | Cadastrado por                                                                                                    | Frigarifico                                                                                                    | Inscrição<br>Estadual                                                                                                    | Municipio                                                                                                    | Classificação                                                                                                    | GTA(s)                                                          | GTA(s) outros<br>Estados | Situação                                                     | Operações                                                       |
| Código do<br>Lote                                                             | Data da<br>cadastro<br>26/95/2524 12:35                                                                                                    | Cadastrado por                                                                                                    | Frigorifico<br>FRANCO<br>ESSE                                                                                                    | Enscriptio<br>Estadual                                                                                                    | Municipio<br>Fera de tartara                                                                                                    | Classificação<br>SE - ABATEDOR E<br>FRIGORIFICO                                                                                                    | GTA(1)<br>3845%K                                                | GTA(s) outros<br>Estados | Situação                                                     | operações                                                       |
| Código do<br>Lote<br>192201                                                   | Data da<br>cadastro<br>26/96/2024 12:38<br>26/96/2024 10:29                                                                                                    | Cadastrado por<br>MARIJA LANA COSTA<br>NEUNIA CARDOSO<br>ROCHA                                                                                 | Frigarifico<br>FRANGO<br>ESSE<br>NATURANES                                                                                                    | Esserição<br>Estadual<br>143.294.798.945<br>006.309.579                                                                                                    | Municipio<br>Fera de Sartana<br>Eunipole                                                                                                    | Classificação<br>SE - ALATEDOR E<br>PROCEITOD<br>SE - ALATEDOR E<br>PROCEITOD                                                                                                    | 67A(s)<br>3848%-K<br>3835%-K                                    | GTA(s) outros<br>Estados | Situação<br>Ator                                             | Operações<br>/ 0, 1 0<br>/ 0, 1 0                               |
| Cédigo do Lote<br>192361<br>182368                                            | Data do<br>cadastro<br>26/06/2024 12 35<br>26/06/2024 10 29<br>25/06/2024 10 27                                                                                                    | Cadastrado por<br>MARILIA LANA COSTA<br>MELANA CARDOSO<br>ROCHA<br>NELANA CARDOSO<br>ROCHA                                                     | Frigarifico<br>FRANSO<br>ESSE<br>NATURAVES<br>NATURAVES                                                                                                    | Essecrição           Extedual           143,296,758 505           006,300,879           006,300,879                                                                                           | Humicipio<br>Fara de tantana<br>Eunipeis<br>Eunipeis                                                                                                    | Clessificação<br>95 - ABATEDOR E<br>FREGORITICO<br>95 - ABATEDOR E<br>FREGORITICO<br>95 - ABATEDOR E<br>FREGORITICO                                                                                                    | GTA(s)<br>3848%-K<br>383555-K<br>383580-K                       | GTA(x) outros<br>Estados | Shaeção<br>Alter<br>Alter                                    | Operações<br>/0.10<br>/0.10<br>/0.10                            |
| Cédigo do<br>Lote                                                             | Data do<br>cadastro           26/96/2024 12.35           26/96/2024 10.27           26/96/2024 10.27           26/96/2024 10.25                                                       | Cadastrado por<br>Multica LMA COSTA<br>NEUMA CARDOSO<br>ROCHA<br>MUMA CARDOSO<br>ROCHA                                                         | Frigerifico<br>FRANGO<br>ESSE<br>NATURNES<br>NATURNES                                                                                                    | Executição           143.296.708.945           066.300.878           086.300.878           086.300.878                                                                                        | Município           Fara de Sartara           Európole           Európole           Európole                                                                                                    | Classificação           9E - ABATEDOR E<br>FRIDORITICO           9E - ABATEDOR E<br>FRIDORITICO           9E - ABATEDOR E<br>FRIDORITICO           9E - ABATEDOR E<br>FRIDORITICO           9E - ABATEDOR E<br>FRIDORITICO | GTA(s)<br>3889% K<br>3835% K<br>383500 K<br>383500 K            | GTA(s) outros<br>Estados | Shaeçêe<br>Aliye<br>Aliye<br>Aliye                           | 0perações<br>/0,10<br>/0,10<br>/0,10<br>/0,10                   |
| Cédigo do Lote<br>192361<br>192369<br>192359<br>192358                        | Data de cadentro           28/99/2024 12/35           28/99/2024 12/35           28/99/2024 10/27           28/99/2024 10/25           28/99/2024 10/25           28/99/2024 10/25    | Cedastrado por<br>MARLIA LAN COSTA<br>MELNIA CARDOSO<br>RODRA<br>NELNIA CARDOSO<br>RODRA<br>NELNIA CARDOSO<br>RODRA<br>NELNIA CARDOSO<br>RODRA | Frigerifice           FRANCO           ESSE           NATURANES           NATURANES           NATURANES           NATURANES           NATURANES           NATURANES                  | Esscrição<br>Estaduat<br>143,200,700,900<br>006,300,879<br>006,300,879<br>006,300,879                                                                                                    | Humicipia<br>Fera de Santana<br>Eunigoria<br>Eunigoria<br>Eunigoria<br>Eunigoria                                                                                                    | Classificação<br>55 - Abricon E<br>Impoentoo<br>56 - Abricon E<br>Impoentoo<br>56 - Abricon E<br>Impoentoo<br>56 - Abricon E<br>Impoentoo<br>56 - Abricon E<br>Impoentoo<br>56 - Abricon E                                 | GTA(x)<br>3845%×<br>3835%×<br>38358×<br>38358×<br>38355×        | GTA(x) outros<br>Estados | Sibasção<br>Alter<br>Alter<br>Alter<br>Alter<br>Alter        | Operações<br>2410<br>2410<br>2410<br>2410<br>2410               |
| Código do<br>Lote<br>182361<br>182368<br>182358<br>182358<br>182355<br>182355 | Data da<br>cadastro           26/96/2024 12.25           26/96/2024 12.25           26/96/2024 10.27           26/96/2024 10.25           26/96/2024 10.25           26/96/2024 10.25 | Себанатабо рог<br>Миляция LANA COETA<br>Милик САЛООБО<br>РОСНА<br>МЦИЛЯ САЛООБО<br>РОСНА<br>МЦИЛЯ САЛООБО<br>РОСНА<br>МЦИЛЯ САЛООБО<br>РОСНА   | Frigerifice           FRANCO           FRANCO           ESSE           NATURANES           NATURANES           NATURANES           NATURANES           NATURANES           NATURANES | Inscrição           143,296,398,996           066,309,878           066,309,878           066,309,878           066,309,878           066,309,878           066,309,878           066,309,878 | Município           Fera de Sentana           Eunipola           Eunipola           Eunipola           Eunipola           Eunipola           Eunipola           Eunipola           Eunipola           Eunipola           Eunipola           Eunipola           Eunipola           Eunipola           Eunipola | Classificação<br>95 - ASA/EDOR 6<br>FISOCRIPO<br>86 - ASA/EDOR 6<br>FISOCRIPO<br>96 - ASA/EDOR 6<br>FISOCRIPO<br>96 - ASA/EDOR 6<br>FISOCRIPO<br>96 - ASA/EDOR 6<br>FISOCRIPO<br>96 - ASA/EDOR 6<br>FISOCRIPO              | GTA(x)<br>3887%<br>3835%<br>3835%<br>38350%<br>38355%<br>38355% | GTA(s) extros<br>Estados | Shacks<br>Aller<br>Aller<br>Aller<br>Aller<br>Aller<br>Aller | Operações<br>/0.10<br>/0.10<br>/0.10<br>/0.10<br>/0.10<br>/0.10 |

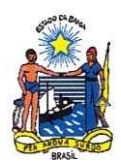

Preencher os campos:

- Nome da empresa (seta vermelha): pesquisar por razão social ou CNPJ;
- Espécie (seta laranja): ex: galinha;
- Somente GTA dentro do Estado (seta verde): SIM ou NÃO;

Algum achado de inspeção ante mortem (seta preta): lançar os dados da planilha E08.F03, quando houver. Se o lote correspondente ao GTA estiver conforme visualmente, marcar NÃO.
Propriedade (seta roxa): após o preenchimento dos primeiros campos - 'selecione' - aparecerá o nome e cadastro da propriedade descrita na GTA – selecionar a propriedade.

- Após o preenchimento de todos os campos "Adicionar GTA" (seta azul).
- 'SALVAR' (seta rosa).

| Empresa*<br>OPECNPJL 18103185006206   FRANCO ESSE |          | Espèce *<br>Gainta | * |                            |      |       |          |
|---------------------------------------------------|----------|--------------------|---|----------------------------|------|-------|----------|
| Sumerite OTAL deritro do eclado *<br>Son          | . 🥖      | Propriedade *      |   | CONSULTAR GEAS PROPRIEDADE |      |       |          |
| hi alam achada de inspecilo Jole modem" *<br>Não  | <b>ə</b> |                    |   |                            |      |       |          |
|                                                   |          |                    |   |                            |      |       |          |
|                                                   |          |                    |   |                            |      |       |          |
| Adicionar GTAs 🛞                                  |          |                    |   |                            |      |       |          |
| Adicionar G TAs 🛞                                 |          |                    |   |                            | Lind | 94R 🗾 | ALMR     |
| Adicionar GTAs 🛞                                  |          |                    |   |                            | Lief | 74.PR | ALVAR    |
| Adicionar 67ks 🟵                                  |          |                    |   |                            | Line | NR 1  | LAL BANK |

Preencher o número e série da GTA nos campos (setas vermelhas) e "pesquisar GTA" (seta azul):

| e -> 0 ti sinhambhagesh                           | (impecac/abate-ic | te, înserir        |               |                           |       |     |            | \$        | a : |
|---------------------------------------------------|-------------------|--------------------|---------------|---------------------------|-------|-----|------------|-----------|-----|
| 😑 🦨 SIDA                                          | Bv2.0             |                    |               |                           | 3     | ٩.  | G          | 0         | Θ   |
| frinkte > Insonplio > Abate.em.Lote :             | inserir           |                    |               |                           |       |     |            |           |     |
| Empresa *<br>CPF/CNP/2_18103185000206   PRAVIGO E | 106 -             | Espèce *<br>Gairna |               |                           |       |     |            |           |     |
| Somenie GTAs dentro do estado *                   |                   | Propriedade 1      |               | CONSULTAR GTAS PROPRIEDAD | ×     |     |            |           |     |
| Há algum achado de Inspeção Ante morte            | GTAs              |                    |               |                           |       |     |            |           |     |
| No                                                | Nº 07A*<br>365628 | Sèrie OTA.*<br>K   | PESQUISAR OTA |                           |       |     |            |           |     |
| Adicionar GTAs 🛞 Campo Cargo                      |                   |                    |               |                           |       |     |            |           |     |
|                                                   |                   |                    | <br>сонгимия  | FECHAR                    |       | LMP | 4 <b>1</b> | UAL VIOLE |     |
|                                                   |                   |                    |               |                           |       |     |            |           |     |
|                                                   |                   |                    |               |                           |       |     |            |           |     |
|                                                   |                   |                    |               |                           |       |     |            |           |     |
|                                                   |                   |                    |               |                           |       |     |            |           |     |
|                                                   |                   |                    |               |                           |       |     |            |           |     |
| 📫 🔎 Pesquisar 🛛 🔞                                 | 0                 | = 💿 😐 💿            |               | 🤔 29°C Ensolari           | - etc |     | OF POR     | 10.10     |     |

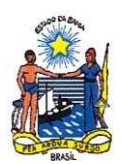

Preencher os campos:

- ABATIDOS (animais recebidos menos animais mortos no caminhão);
- MORTE (animais mortos no caminhão);
- RECUSADOS: para animais que não podem ser abatidos, exceto para aves.

- NÃO CHEGOU: a diferença da quantidade de animais declarados na GTA e recebidos para abate. Ao final - 'CONFIRMAR' (seta vermelha).

| nă algun achade de Inspeçãe Arie morte |            |               |                         |                   |                              |        |               |
|----------------------------------------|------------|---------------|-------------------------|-------------------|------------------------------|--------|---------------|
| NB0                                    | Nº OTA*    |               | Date OTA*               |                   |                              |        |               |
|                                        | 365028     |               | ĸ                       |                   | PESOLISAR 01A                |        |               |
| Adicionar GTAs () Carps Corp           |            |               |                         |                   |                              |        |               |
|                                        | N'156rie   | 305029 / K    |                         |                   |                              |        |               |
|                                        | Origem     | FAZENDA.REDEN | CA0                     |                   |                              |        | LIMPAR BALANE |
|                                        | Produtor   | RAMUNDO DA CI | ILLZ BASTOS (ESPOLIO PR | OCE550 8008736272 | 1020805023) / 159.358.095-01 |        |               |
|                                        | Deatino    | FRANSO ESSE/  | 18.103.185/9002-06      |                   |                              |        |               |
|                                        | Finalidad  | a Abata       |                         |                   |                              |        |               |
|                                        |            | Owen Fértels  | Aves de 1 dia           | Adulto            | Gallaha, Recrinda            | Total  |               |
|                                        | Santo Cra  |               |                         | 30.00             |                              | 3000   |               |
|                                        | Abathhos   | 4             | 0                       | 2994              |                              | 4      |               |
|                                        | Made       |               |                         | -                 |                              |        |               |
|                                        | Sec. 4     | -             | -                       |                   |                              |        |               |
|                                        | Não        |               |                         |                   |                              |        |               |
|                                        | Chegou     | *             |                         |                   |                              |        |               |
|                                        | Motuo da l | escura        | Ŧ                       |                   |                              |        |               |
|                                        |            |               |                         |                   | CONTINUAR                    | РЕСНИЯ |               |

Tela para conferência das informações resumidas da GTA lançada (seta laranja), caso corretas - 'SALVAR' (seta verde):

| npresa 1<br>PRICARA 18103185306208 ( PRANDO E | . 104 | Explora 1<br>Games V                                                |                            |               |
|-----------------------------------------------|-------|---------------------------------------------------------------------|----------------------------|---------------|
| umante 0174s dentro da astado *<br>sex        | *     | Propriedade *<br>Cod. Propriedade: 29049629042 ( FAZENDA REDENCAD * | CONSULTAR GTAS PROPRIEDADE |               |
| á aigum achado de Inspeçõe Ante morten<br>des | ·· v  |                                                                     |                            |               |
| Adularat G'Ba ()                              |       |                                                                     |                            |               |
| GAA: 3056200<br>Ababbox: 2014<br>Mortex: 6    |       |                                                                     |                            |               |
|                                               |       |                                                                     |                            | LIMPAR BALLOR |
|                                               |       |                                                                     |                            |               |

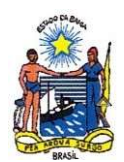

Concluído o lançamento da GTA - 'OK' (seta verde).

| → Ø II sidab.adab.ba.gov.br/repecac/abate            | -lote/inserir                                                        | * 1                                                              |
|------------------------------------------------------|----------------------------------------------------------------------|------------------------------------------------------------------|
| SIDAB <sub>V2.0</sub>                                |                                                                      | ~ ~ ~ ~ ~ ~ • • • •                                              |
| 10 > insoeção > Abate.em.Lote > inserv               |                                                                      |                                                                  |
| Empresa*<br>CPF/CNP2 16103185000206 ( PRAVIDO ESSE * | Espice 1                                                             |                                                                  |
| Sumerite OTAs dentra do estado *<br>Son 👻            | Propriedade *<br>Cold: Propriedade: 20040030642 ( FAZENDA REDENCAD * | CONSULTINE GTAS PROPRIEDADE                                      |
| riá algum achado de inspeção Ante mortem? *<br>Sim v |                                                                      |                                                                  |
| Adicionar GTAs 🛞                                     | $\sim$                                                               |                                                                  |
| GTA: 389028K<br>Abebdox: 2994 C                      | Registro inserido com sucessol                                       |                                                                  |
|                                                      |                                                                      | LMPAR ADDADE                                                     |
|                                                      | • • • • • • • • • • • • • • • • • • •                                |                                                                  |
|                                                      |                                                                      |                                                                  |
|                                                      |                                                                      |                                                                  |
| O Penguinar State                                    |                                                                      | 2PC Enclanado A Ó ED OL MM 1305<br>UNICENSIÓN A Ó ED OL MAR 1305 |

2. PESQUISA DE GTA (pra conferir ou alterar alguma informação lançada)

Nos 03 traços no canto esquerdo (seta roxa):

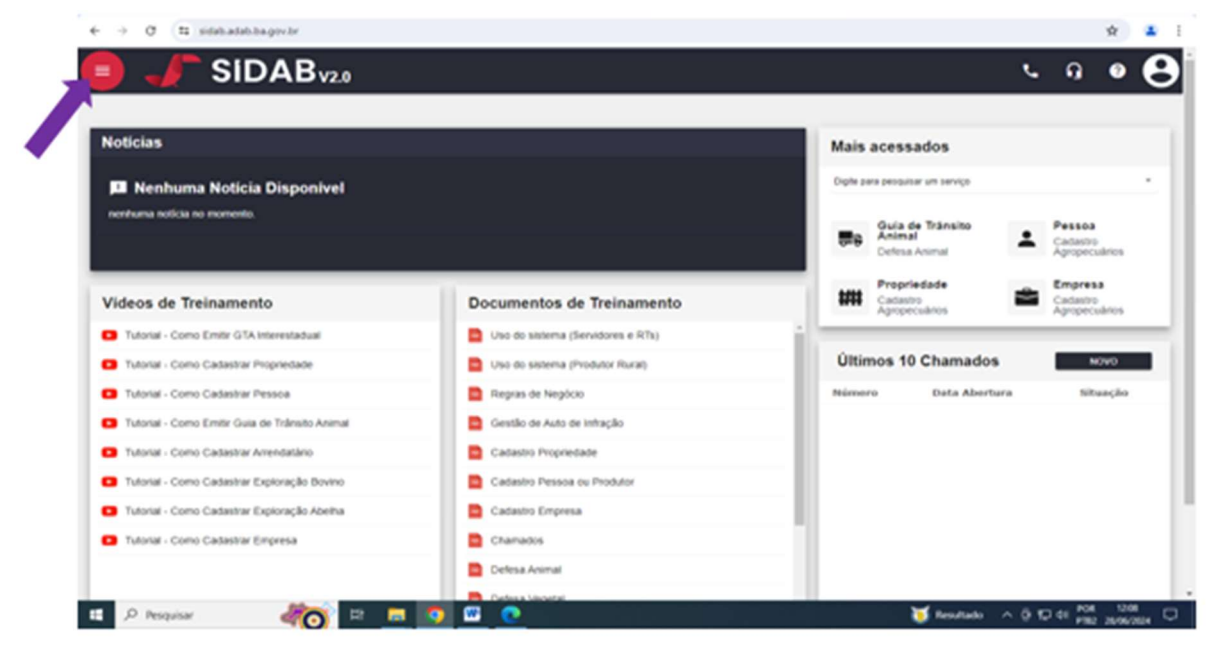

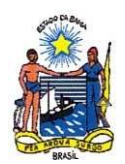

Nesta tela aparecerão todas as GTA'S lançadas no sistema. Ao localizar a GTA lançada, selecionar uma das opções (seta vermelha): Alterar (ícone - caneta); Ver detalhes do lançamento realizado (ícone - lupa); Cancelar o lançamento (ícone - lixeira) e Emitir GTA de retorno (ícone - 2 setas em círculo):

|                                                                                 |                                                                                                    | -                                                                                                    |                                                                                                    |                                                                                                    |                                                                                                    |                                                                                                    |                                                                                   |                                         |                                                                                                    |                         |               |
|---------------------------------------------------------------------------------|----------------------------------------------------------------------------------------------------|----------------------------------------------------------------------------------------------------|----------------------------------------------------------------------------------------------------|----------------------------------------------------------------------------------------------------|----------------------------------------------------------------------------------------------------|----------------------------------------------------------------------------------------------------|-----------------------------------------------------------------------------------|-----------------------------------------|----------------------------------------------------------------------------------------------------|-------------------------|---------------|
|                                                                                 | SIDA                                                                                                    | Bv2.0                                                                                                    |                                                                                                    |                                                                                                    |                                                                                                    |                                                                                                    |                                                                                   | +                                       | 5                                                                                                    | 9                       | 0             |
| a > insaeski                                                                    | > Abate em Lote                                                                                                    | > Listar                                                                                                    |                                                                                                    |                                                                                                    |                                                                                                    |                                                                                                    |                                                                                   |                                         |                                                                                                    |                         |               |
| Càrligo da Card                                                                 | innação Late                                                                                                    |                                                                                                    | Nine                                                                                                    | na OTA (interna)                                                                                                    |                                                                                                    |                                                                                                    | Série OSA priteria                                                                |                                         |                                                                                                    |                         |               |
|                                                                                 |                                                                                                    |                                                                                                    |                                                                                                    |                                                                                                    |                                                                                                    |                                                                                                    |                                                                                   |                                         |                                                                                                    |                         |               |
| Número G'EA (o                                                                  | utró Exfado)                                                                                                    |                                                                                                    | Stre                                                                                                    | 0/5A (suftra Extente)                                                                                                  |                                                                                                    |                                                                                                    | Freparitica Balaciana                                                             |                                         | ~                                                                                                    |                         |               |
| the set of                                                                      |                                                                                                    |                                                                                                    |                                                                                                    |                                                                                                    |                                                                                                    |                                                                                                    |                                                                                   |                                         |                                                                                                    |                         |               |
| Select                                                                          | 014                                                                                                    | *                                                                                                    |                                                                                                    |                                                                                                    |                                                                                                    |                                                                                                    |                                                                                   |                                         |                                                                                                    |                         |               |
| * Pesquisa po                                                                   | x número de GTA dig                                                                                                    | ite o Número + Série.                                                                                                    |                                                                                                    |                                                                                                    |                                                                                                    |                                                                                                    |                                                                                   |                                         |                                                                                                    |                         |               |
|                                                                                 |                                                                                                    |                                                                                                    |                                                                                                    |                                                                                                    |                                                                                                    |                                                                                                    |                                                                                   |                                         |                                                                                                    | _                       | _             |
|                                                                                 |                                                                                                    |                                                                                                    |                                                                                                    |                                                                                                    |                                                                                                    |                                                                                                    |                                                                                   |                                         | LAPAR                                                                                                    | PESONE                  | 144           |
|                                                                                 |                                                                                                    |                                                                                                    |                                                                                                    |                                                                                                    |                                                                                                    |                                                                                                    |                                                                                   |                                         | LAPAR                                                                                                    | PESQUE                  | MR.           |
|                                                                                 |                                                                                                    |                                                                                                    |                                                                                                    |                                                                                                    |                                                                                                    |                                                                                                    |                                                                                   |                                         | LASTAR                                                                                                    | PESQUE                  | WI.           |
|                                                                                 |                                                                                                    |                                                                                                    |                                                                                                    |                                                                                                    |                                                                                                    | Costs darite ande ta t                                                                                                    | neretra Otoria atuatizagli                                                        | in 201002024 1210 Nov                   | LANYAR                                                                                                    | PESQUE                  | 1. 1000-0     |
| Código do<br>Lote                                                               | Data do<br>cadastro                                                                                                    | Cadastrado por                                                                                                    | Frigorifico                                                                                                    | Inscrição<br>Estadual                                                                                                  | Hunicípio                                                                                                    | Classificação                                                                                                    | GTA(s)                                                                            | GTA(s) outro<br>Estados                 | Listina<br>Situação                                                                                                    | PESON<br>Io Oper        | ti seçoles    |
| Código de<br>Lote                                                               | Data do<br>cadastro<br>28/09/2024 81.05                                                                                                    | Cadastrada por<br>MARILIA LAMA COSTA                                                                                                    | Frigorifico<br>FRANCO<br>ESSE                                                                                                    | Inscrição<br>Extedual                                                                                                  | Município<br>Fera de Santana                                                                                                    | Casa nata anto so o<br>Classificação<br>SE - ABATECOR E<br>FRISORIFICO                                                                                                    | GTA(s)<br>385628 K                                                                | GTA(s) outro<br>Estados                 | LASTAR<br>Situaci                                                                                                    | ie Oper                 | nagdes        |
| Código de<br>Lete                                                               | Data do<br>cadastro<br>28/06/2024 81.05<br>28/06/2024 12.35                                                                                                    | Cadastrado per<br>MARLIA LMA COSTA<br>MARLIA LMA COSTA                                                                                                    | Frigorifico<br>FRANCO<br>ESISE<br>FRANCO<br>ESISE                                                                                                    | Inscrição<br>Estadual<br>143.296.706.141<br>143.296.708.141                                                            | Hunktplo<br>Fera de Santana<br>Fera de Santana                                                                                                    | Cassificação<br>SE - ABATEDOR E<br>FIDORIFICO<br>SE - ABATEDOR E<br>FIDORIFICO                                                                                                    | анніта Опіта Асалоні<br>GTA(s)<br>385628 К<br>384876 К                            | GTA(s) outro<br>STA(s) outro<br>Estados | LASTAR<br>Situacia<br>Situacia<br>LASTAR                                                                                                    | io Oper<br>/ 9,<br>/ 9, | nações<br>I O |
| Código de<br>Late<br>1182362<br>1182363                                         | Deta de<br>cadastro<br>28/96/2024 81.05<br>28/96/2024 12.35<br>28/96/2024 12.29                                                                                                 | Codestrado por<br>MARLIA LIMA COSTA<br>MURLIA LIMA COSTA<br>MEUNA CARDOSO<br>REUNA CARDOSO                                                                                                    | Frigorifico<br>FRANCO<br>ESSE<br>FRANCO<br>ESSE<br>NATURIZES                                                                                                | Inscrição<br>Estadual<br>143.296.706 MI<br>143.296.706 MI<br>066.306.979                                               | Hunicipio<br>Pera de Santana<br>Pera de Santana<br>Eunispois                                                                                                    | Cassificação<br>Classificação<br>195 - Advitoria<br>Fisociatico<br>96 - Advitoria<br>Fisociatico<br>96 - Advitoria<br>Fisociatico<br>96 - Advitoria<br>Fisociatico<br>96 - Advitoria                                                            | 60000 (1000 station)<br>61A(s)<br>385628-K<br>386876-K<br>386876-K                | GTA(s) extron                           | LATAR<br>Situacia<br>Latracia<br>Latracia                                                                                                    | io Oper<br>19<br>19     |               |
| Código de<br>tate<br>1182362<br>1182363<br>1182368<br>1182368                   | Data de cadastro           28/99/2024 81.05           28/99/2024 12.35           28/99/2024 12.35           28/99/2024 12.35           28/99/2024 12.35                         | Codestrado por<br>Mañela Liña Costa<br>Mañela Liña Costa<br>Muna Cañoso<br>Micha<br>Muna Cañoso<br>Ricola                                                                                                    | Prigorifico<br>PRANDO<br>ESSE<br>PRANDO<br>ESSE<br>ANDURIVES<br>NADURIVES                                                                                   | Inscrição<br>Estadual<br>143.206.706.00<br>143.206.706.00<br>006.208.878<br>006.309.878                                | Henicipio<br>Para de tantana<br>Para de tantana<br>Eunapola<br>Eunapola                                                                                                    | Cassi Issue andre se<br>Classificação<br>SE - ABATEDOR E<br>FREDORITICO<br>SE - ABATEDOR E<br>FREDORITICO<br>SE - ABATEDOR E<br>FREDORITICO                                                                                                    | енного Онина изластир<br>СТА(5)<br>385626 К<br>366876 К<br>363875 К<br>363856 К   | GTA(s) outro<br>Estados                 | LAPAR<br>Situaci<br>Large<br>Large<br>Larg | P10000                  |               |
| Código de<br>tate<br>1182363<br>1182363<br>1182369<br>1182369<br>1182369        | Data de<br>cadastro           28/09/2024 81:05           28/09/2024 12:35           28/09/2024 12:35           28/09/2024 12:35           28/09/2024 12:35                      | Codestrado por<br>Multicia LIMA COSTA<br>Multicia LIMA COSTA<br>MULTICIA CAROSO<br>MICHA<br>MUCHA CAROSO<br>MUCHA CAROSO<br>MUCHA CAROSO<br>MUCHA CAROSO                                                                                                    | Prigorifico<br>FRANDO<br>ESSE<br>PRANDO<br>ESSE<br>NATURALES<br>NATURALES<br>NATURALES                                                                      | Inscrição<br>E stadual<br>143.296.706.905<br>143.296.706.905<br>066.206.978<br>086.306.978<br>086.306.978              | Henicipio<br>Pera de Santana<br>Pera de Santana<br>Eunápolis<br>Eunápolis<br>Eunápolis                                                                                                    | Cass tens selever     Classificação     SE - AAATEDOR E     PROGRIPOO     SE - AAATEDOR E     PROGRIPOO     SE - AAATEDOR E     PROGRIPOO     SE - AAATEDOR E     PROGRIPOO     SE - AAATEDOR E     PROGRIPOO     SE - AAATEDOR E     PROGRIPOO | еннік Отла Аласарі<br>СТА(5)<br>385628-К<br>363575-К<br>383560-К<br>383560-К      | GTA(s) outro<br>Estados                 | LAPAR<br>Siture                                                                                                    | P 5000                  |               |
| Cádigo de Late<br>Late 182262<br>182263<br>182263<br>182268<br>182268<br>182268 | Data de<br>cadastro           28/09/2024 0.05           28/09/2024 0.25           28/09/2024 0.25           28/09/2024 0.27           28/09/2024 0.25           28/09/2024 0.25 | Себазіталія рог<br>Миясь LMA. Совта<br>Миясь LMA. Совта<br>Миясь LMA. Совта<br>Мосна<br>Мосн | Prigoritico           FRANDO           ESSE           PRANDO           ESSE           ANDURAUES           ANDURAUES           ANDURAUES           ANDURAUES | Inscrição<br>Extential<br>143,296,706 ME<br>143,296,706 ME<br>166,306 878<br>106,306 878<br>106,309 878<br>106,309 878 | Hemicipio           Para de Santana           Para de Santana           Para de Santana           Eunapolis           Eunapolis           Eunapolis           Eunapolis           Eunapolis           Eunapolis           Eunapolis |                                                                                                    | Cites starsp<br>CITA(s)<br>385628.4<br>385628.4<br>385676.4<br>38565.4<br>38555.4 | GTA(s) outro<br>Estados                 |                                                                                                    | P 8000                  |               |

## 3. LANÇAMENTO DAS PATOLOGIAS REGISTRADAS NO MAPA DE CONDENAÇÕES

Nos 03 traços no canto esquerdo (seta roxa):

| SIDAB                                                                                                    |                                                                                                    | 5.0                                                                                                    |
|----------------------------------------------------------------------------------------------------|----------------------------------------------------------------------------------------------------|----------------------------------------------------------------------------------------------------|
| Noticias                                                                                                    |                                                                                                    | Mais acessados                                                                                                    |
| Nenhuma Noticia Disponivel                                                                                                    |                                                                                                    | Digite para perigunar un serviça                                                                                                    |
| nenhuma nolicia no momento.                                                                                                    |                                                                                                    | Guia de Tránsite<br>Animal<br>Cefres Animal                                                                                                    |
|                                                                                                    |                                                                                                    | Aus PropriedadeEmpresa                                                                                                    |
| Videos de Treinamento                                                                                                    | Documentos de Treinamento                                                                                                    | Cadastro Agropecuários 🖬 Cadastro Agrop                                                                                                    |
| Videos de Treinamento                                                                                                    | Documentos de Treinamento     Documentos de Servicores e RTbs)                                                                                                    | Cadastro Agropecularios Cadastro Agrop                                                                                                    |
| Videos de Treinamento  Utional - Como Emitr G1A interestaduat  Utional - Como Cadastar Propredade                                                                                                    | Documentos de Treinamento     Dio do salema (Servidores e RTh)     Dio do salema (Produtor Rural)                                                                                                    | Cadaste Agropeciatos     Cadaste Agropeciatos     Últimos 10 Chamados                                                                                                    |
| Videos de Treinamento  tono Embro D'Al Interestaduat  tono Cadastrar Popredade tono Cadastrar Popredade tono Cadastrar Pesoa                                                                                                    | Documentos de Treinamento     Uno do solema (Servidores e RTb)     Uno do solema (Produtor Rura)     Regras de Negloco                                                                                                    | Catastro Apropectares     Catastro Apropectares     Catastro Apropectares     Utimos 10 Chamados     Noveero Data Abertura Sitaação                                                                                                    |
| Videos de Treinamento  traina - Como Emilar GTA Interestadual  trainal - Como Cadastrar Propretade  trainal - Como Cadastrar Presoa  trainal - Como Emilar Osaa de Tifesto Avenal                                                                                                    | Documentos de Treinamento     Uno do salema (Servidores e RTb)     Uno do salema (Nordor Rural)     Regras de Negloco     Cestão de Aulo de Intração                                                                                                    | Catastro Apropectares     Catastro Apropectares     Catastro Apropectares     Útimos 10 Chamados     Monero     Data Abertara     Sibasção     Zes     2010/2021 00 37     Simanateje                                                                                                    |
| Videos de Treinamento  Tutorar - Como Emitra GTA interestadual  Tutorar - Como Cadastrar Propredade  Tutorar - Como Cadastrar Presos  Tutorar - Como Emitra Guas de Tiñesto Asenal  Tutorar - Como Emitra Guas de Tiñesto Asenal  Tutorar - Como Editor Arendatáno                                                | Documentos de Treinamento     Uno do salema (Bervidores e RTb)     Uno do salema (Produtor Rural)     Regras de Negloco     Gestão de Auto de Initro(do     Cadanto Proprietade                                                                                                    | Catastro Apropectarios     Catastro Apropectarios     Catastro Apropec      |
| Videos de Treinamento  Tutorar - Como Entir GTA interestadual  Tutorar - Como Cadastrar Propredade  Tutorar - Como Cadastrar Presos  Tutorar - Como Enter Gua de Tiñesto Avenar  Tutorar - Como Enter Gua de Tiñesto Avenar  Tutorar - Como Enter Suporação Bourio  Tutorar - Como Enter Exploração Bourio        | Documentos de Treinamento     Uno de salema (Brovidores e RTo)     Uno de salema (Produtor Rural)     Regres de Neglicio     Gestão de Auto de initicação     Gestão de Auto de initicação     Cadanto Proprietador     Cadanto Presada ou Produtor                                                                       | Catastro Apropectarios     Catastro Apropectarios     Catastro Apropectarios     Construction Apropectarios     Construction     Construction     Constructin     Construction     Construction     Construction     Construct      |
| Videos de Treinamento  Tutorar - Como Enter GTA Interestaduar  Tutorar - Como Cadastrar Presoa  Tutorar - Como Enter Gua de Tálesto Avenar  Tutorar - Como Enter Gua de Tálesto Avenar  Tutorar - Como Cadastrar Arendetino  Tutorar - Como Cadastrar Exploração Aceha  Tutorar - Como Cadastrar Exploração Aceha | Documentos de Treinamento     Uno de satema (Brovidores e RTo)     Uno de satema (Brovidores e RTo)     Duo de satema (Produtor Rural)     Regras de hegidos     Regras de hegidos     Gestão de Auto de introção     Cadastro Propriedade     Cadastro Propriedade     Cadastro Presida ou Produtor     Cadastro Empresa | Catastro Apropectarios Catastro Apropectarios |

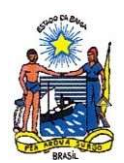

Selecionar 'INSPEÇÃO' - 'LINHA DE INSPEÇÃO' (seta roxa):

| Casarious Agropecuarios | Dipte para pesquisar um serviça |                                          |                          |                 | ୍ କୁ 🛛 🖉                                                                                                    |
|-------------------------|---------------------------------|------------------------------------------|--------------------------|-----------------|----------------------------------------------------------------------------------------------------|
| Defesa Animal           | Critrada de Insumos             | Saida de Pro                             | datas                    |                 |                                                                                                    |
| Financeiro              | Cadastro                        | Inspeção Permanente                      | Inspeção Rastreabilidade |                 |                                                                                                    |
| Fecalização             | Cadastro de doença por produto  | Abate em GTA                             | Entrada de Insumos       | los             |                                                                                                    |
| months                  | Cadastro de Grupo               | CIS-C (CettRcate Correstives)            | Saida de Produtos        |                 |                                                                                                    |
| accosa                  | Cadastro de produtos por Grupo  | CES-E (Certificado de Impeção Sanitária) |                          | a series        |                                                                                                    |
| desito Agropecuário     | Doença                          | CIS-NC (Certificado Nilo Correstivos)    |                          |                 |                                                                                                    |
|                         | • PAC                           | <ul> <li>Linha de Impeção</li> </ul>     |                          | Tránsito        | · Pessoa                                                                                                    |
|                         | Produtos                        | MCR                                      | -                        | and a           | <ul> <li>Cadastro Agropecuários</li> </ul>                                                                                                    |
|                         | Riteks                          |                                          |                          |                 |                                                                                                    |
|                         |                                 |                                          | Relatórios               | ade             | Empresa                                                                                                    |
|                         |                                 |                                          |                          | Agropecularios  | Cadastro Agropecuários                                                                                                    |
|                         |                                 |                                          |                          |                 |                                                                                                    |
|                         |                                 |                                          |                          |                 | _                                                                                                    |
|                         |                                 |                                          |                          | Chamados        | MOVO OVAM/DO                                                                                                    |
|                         |                                 |                                          |                          | ta Abertura     | Situacio                                                                                                    |
|                         |                                 |                                          |                          |                 | Construction of the local division of the local division of the lo |
|                         |                                 |                                          |                          | Contract of the | Total activities                                                                                                    |
|                         |                                 |                                          |                          | 00/2024 12:05   | Sem adoção                                                                                                    |
|                         |                                 |                                          |                          | 09/2024 19:28   | Reportable para a solicitoriat                                                                                                    |
|                         |                                 |                                          |                          |                 |                                                                                                    |
|                         |                                 |                                          |                          |                 |                                                                                                    |
|                         |                                 |                                          |                          |                 |                                                                                                    |
|                         |                                 |                                          |                          |                 |                                                                                                    |
|                         |                                 |                                          |                          |                 |                                                                                                    |

Localizar: estabelecimento (Nome e CNPJ) (seta laranja) - lote (gerado quando do lançamento da GTA) - data e hora do abate do lote – há ou não achados *post-mortem* – SIM ou NÃO:

0.0

| leu Impiato de Re 🛛 Giti, Bahia ; Secab | E Sortes de Liste e N S LovePOI   Innumer S Etituteus terration S menues veloses - P | D finite of te |
|-----------------------------------------|--------------------------------------------------------------------------------------|----------------|
| SIDAB                                   | > press.                                                                             | ~ L A • E      |
| Empres *<br>                            |                                                                                      |                |
|                                         |                                                                                      | LARNAR 194.000 |
|                                         |                                                                                      | N              |

Após a inserção de CNPJ (seta verde) – "salvar" (seta azul):

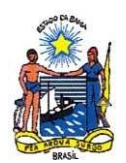

| Meu ingosto de Ra., 🐞 GAL Bahia ) Setado 🍵 Sorteio de Liste e N., 🗣 AzveñOf   terramen., 💠 Bibliotecas temática. 🧔 manuala velisida - P., | D Todas es favorit                       |
|----------------------------------------------------------------------------------------------------|------------------------------------------|
| SIDAB                                                                                                    | ~ L Q • 🛛                                |
| Inicio > Inseepile > Linna.de.Inspegile > Inserv                                                                                          |                                          |
| Empresa*<br>                                                                                                    |                                          |
| His argum acheate de Inspecifia post monent *                                                                                             | LIMPAR SPECIA                            |
|                                                                                                    |                                          |
|                                                                                                    |                                          |
| 🖬 🔎 Besquiae 🛛 🚵 🏢 🗈 🔜 🔯 🌰 🧕 🚨 💷                                                                                                    | 27°C Parc encolarado 🔷 107 04 POR 🛛 0938 |

Após o preenchimento de todos os campos - selecionar 'adicionar ocorrência' (seta vermelha), este campo que só aparecerá quando o preenchimento da tela anterior for 'SIM' para achados *post mortem*.

| npresa*<br>(PRICMPV, 16127441300139 (JAVISRO          |      |                                                                                                    |                |
|-------------------------------------------------------|------|----------------------------------------------------------------------------------------------------|----------------|
| " Abale Lole "<br>AZENDA TAPERA - N° Abale Lole 11824 | et • | Fazenda: FAZENDA TAPERA<br>MC ruli<br>Produte: CUNYO PERERAAUYER (ESPOLIO)<br>Gazender Aviena no Long 1966 |                |
| ata e veza da inspeção *<br>3/10/2024 00.00           | 8    | G1A: 391206pt                                                                                              |                |
| i anun actado de mondo port notari<br>Im              | ~    |                                                                                                    |                |
| Adicionar Ocorrencia 🛞                                |      |                                                                                                    |                |
|                                                       |      |                                                                                                    | LINIPAR BALWAR |

Após conferência do lançamento das patologias - 'SALVAR' (seta laranja):

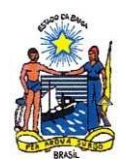

| SIDAB                                                                                                    |                                                                                                    | ~ ~ ~ 0 • .   |
|----------------------------------------------------------------------------------------------------|----------------------------------------------------------------------------------------------------|---------------|
| b > Inspesite > Lintha de Inspesite > Inserv      represa *      PF/CAP3 15(274/100/100 (A/000)     *      Abate Lole *      Alanta Lole *      Alanta Lole *      Alanta Lole *      Alanta Lole *      de e Vors de Inspecide *      to 2000 | Patenda: FAZENCA TAPERA<br>III: nul<br>Produta: CUNTO PERERAALVES (ESPOLIO)<br>Guantidade Animata no Lote: 3106<br>G 10: 301200/K |               |
| Produte CARCICA<br>Designe CONTRIBUÇÃO DASTRINTESTANL E BLIAR<br>Por Adjamento: Parcar<br>Generação: Oriana<br>Oberração:                                                                                                    | / 5                                                                                                    |               |
|                                                                                                    |                                                                                                    | LINFOR SELVER |

Pop-up informa inserção de registro - 'OK'

| PFICNP3_1612114418001891; AVIORO                                                                                      | *   |                                                                                                    |                  |
|----------------------------------------------------------------------------------------------------|-----|----------------------------------------------------------------------------------------------------|------------------|
| Abate Lote *<br>CENCA TAPERA - Nº Abate Lote: 1152401                                                                 | ÷   | Fasenda: FAZENDA SPERA<br>IE: INJ<br>Predutor: OLINTO PEREIRAALVES (ESPČLIO)<br>Quardoder Animaa no Lote: 3165 |                  |
| ta e Hora da Impeção *                                                                                                | ø   | ©16: 391206/K                                                                                                  |                  |
| i agun achado de Impeção post mortem?) *<br>Selectore                                                                 | v   | $\checkmark$                                                                                                   |                  |
| kalicionar Ocoméncia 🟵                                                                                                |     | Registro insendo com sucessol                                                                                  |                  |
| Produite: FNITES DE CARCAÇA<br>Boenças: AEROSISACULTE<br>Tipo Jugamente: Parcial<br>Destinação: Gravara<br>Generação: | × 8 | <b>CKO</b>                                                                                                    |                  |
|                                                                                                    |     |                                                                                                    | LIMPHR ACLINICE. |

Para confirmação do lançamento - 'Código da Confirmação lote' (seta vermelha): inserir o lote lançado, nome do estabelecimento e a situação - 'ativo'.

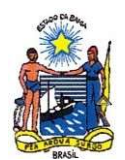

| Código de Corl    | irmaçiko Late |                                 | Freeflos                                                                                                    |                  |          |               |
|-------------------|---------------|---------------------------------|----------------------------------------------------------------------------------------------------|------------------|----------|---------------|
| Stragle           | one           | ř                               |                                                                                                    |                  | LIMPAR   | PESQUEAR      |
| Código do<br>Lote | Frigorifico   | Produto                         | Taun into sub se review Jieu statingle (*<br>Deença(s)                                                                                                   | Data<br>Inspeção | Situação | Operações     |
| 1182328           | CAMPO DO GADO | ENCO, FÍSHDO,<br>PULINÃO, RIM   | ΑΒΟΣΙΝΟ, ΑΒΡΙΓΑ-ΟΊΟ DE ΑLMENTOS ΑΠΙΟΓΙΑ, CONDENTÃO, METRITE                                                                                              | 29/12/2923       | Altes    | <b>€</b><br>1 |
| 1182325           | UNITRIGO      | 12 CARCAÇA,<br>CARCAÇA          | NEROSSACULTE, ANTRE (I ANTROLIAÇÃO), XEPECTO REPUBINATE, CAQUEIXA, CELULTE, CONTURÃO, MAGREZA,<br>SEPTICEMA, SINONE ASCITICA                             | 15122523         | Alter    |               |
| 1182313           | cow/RISO      | 12 CARCAÇA.<br>CARCAÇA          | ивловающите, актоте от актоција, квијесто нерибилате, садиела, селисте, солтавала селисте, солтавала бало солтивала иноведа, вритсема, варакоме ластиса. | 15122523         | Altes    |               |
| 1182310           | CRACISH.      | CORAÇÃO, FISADO,<br>PULMÃO, RIM | ABCESSO, ABPRIÇÃO DE SANGUE, CIRROSE, CISTO URIVÂNO, HEMORINAIA, MEDIFURIA PERICARDITE, PREUMONIA                                                        | 18/12/2023       | Alter    | 9. 0<br>1     |
| 1182305           | UNFRIGO       | CORAÇÃO, FISADO,<br>PULMÃO, RIM | ASPRAÇÃO DE SANDUE, CRINOSE, CISTO URINÁRIO, CONDESTÃO, HEMORIKAJA, MEDILASIA, PERICARDITE,<br>IRREDACIJA                                                | 18/12/2123       | Adve     |               |

Para a ajuda na utilização do sistema, o servidor deve abrir um chamado - (seta vermelha). Este símbolo aparece em todas as telas do sistema:

| > intensit                                   | DAB                                                                                                    | ção > Listar                                                                                                    |                                                                                                    | • • •                                                                                                    |                     | រា <b>ខ</b> (                                                   |
|----------------------------------------------|----------------------------------------------------------------------------------------------------|----------------------------------------------------------------------------------------------------|----------------------------------------------------------------------------------------------------|----------------------------------------------------------------------------------------------------|---------------------|-----------------------------------------------------------------|
| lidge da Cert<br>182143                      | tməşâs Lote                                                                                                    |                                                                                                    | Figuritas* +                                                                                                    |                                                                                                    | •                   |                                                                 |
| tuação<br>dive                               |                                                                                                    | ~                                                                                                    |                                                                                                    |                                                                                                    |                     |                                                                 |
|                                              |                                                                                                    |                                                                                                    |                                                                                                    |                                                                                                    | LIMPAR              | PESQUEAR                                                        |
|                                              |                                                                                                    |                                                                                                    |                                                                                                    |                                                                                                    |                     |                                                                 |
| idina da                                     |                                                                                                    |                                                                                                    | Kawa datee walee to marriery. Perros atustização                                                                                                    | (4102)(410)4 house                                                                                                    | ternações poterio a | e antos en fil seguraria                                        |
| idigo da<br>ite                              | Frigarifica                                                                                                    | Produto                                                                                                    | lines term and in mentre idea starting $\bar{D} uenga(x)$                                                                                                    | Data<br>Inspeção                                                                                                    | Situação            | Operações                                                       |
| idigo do<br>de                               | Frigerifice                                                                                                    | Produto<br>Engo, CABEGA, FIGHDO, LINOUA, MODOTOS,<br>PULINÃO, RM                                                                        | Esse sets active remote litre metagle<br>Deence(x)<br>ABSCESSO ADENTE, ABFRAÇÃO DE SANDUE, ERONCOMELMONA, BRONDUTE, OSTO URNÁRO,<br>CONSESTÃO, CONTIMENAÇÃO, ENFESINA, UTIVAE, NEFROSE, TRAUMOTENO                                                                                                    | Deta<br>Inspeção<br>2912/2123                                                                                                    | Situação            | Operações                                                       |
| <b>digo do</b><br><b>te</b><br>2077          | Frigerifice           CrastPo DO SebDo           CrastPo DO SebDo                                                                   | Produto<br>Bingo, cheliga, Flando, Linkula, Mocotóli,<br>Puglado, Rar<br>12 CHRCAGA, CARCAGA                                            | Exer reno estis in mentre litre autorgée<br>Deersca(s)<br>Addresses adjente, adminução, defendos esconcomelianona, brokoute, osto utenário,<br>condestião, conteminução, refisiema, litilade, mériete, mériose, traumantemo<br>Adrosenculte, adtente (n'articulação), adrécto republikavente, conjubila, culture,<br>conteminução, contenão, imaneza, refisitema, sincenome adoteca                       | Derdollice () in team of<br>Code<br>2012/2022<br>15/12/2022                                                                                                | Situação            | 0peraptes<br>0, 0<br>1<br>0, 0<br>1<br>1                        |
| <b>Idigo de</b><br><b>de</b><br>2075<br>2074 | Frigerifica           CHIPO DO SHOD           CHIPO DO SHOD           CHIPO DO SHOD           CHIPO DO SHOD           CHIPO DO SHOD | Produto           BINOL CHEEDA FIGHEDI, LINDUA, MOCOTOSI,<br>PULNIÃO, RMI           12 CARDAÇA, CARDAÇA           FIGHEDI, PULNIÃO, RMI | Exer sens estis in mentre útres auropain<br>Deesqu'(s)<br>ABROESSO, ADENTE, ABRINGÃO DE SANDUE, BRONCOMELINONA, BRONDUTE, OSTO URINÁRIO,<br>CONGESTÃO, CONTURNIÇÃO, ENVISION, LITALE, MERROE, NERROSE, TRAUMITERIO<br>ARROBINCULTE, ARTIPELE, ANTOLIAÇÃO, ADRECTO REPUBNINTE, CADUDIA, OLIVITE,<br>CONTURINÇÃO, CONTURÃO, MADREZA, REPTICEMA, SINCHIOME ADDITICA<br>MENICINFONDOD, MERRET, INLÉMADECTIMIA | Deficition         Data<br>Extan           Data<br>Extance         201220123           201220123         101120123           1011220123         1011220123 |                     | Operações<br>O, O<br>I<br>O, O<br>I<br>I<br>O, O<br>I<br>I<br>I |

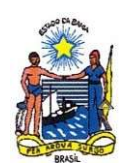

## 4. RELATÓRIO DE PATOLOGIAS

Para visualização do número de patologias lançadas - ícone "impressora"

| SII                 | > Linha de Inspeção > Listar |                                 |                                                                                                    | +                | 5 6      | <u>n</u> 0      |
|---------------------|------------------------------|---------------------------------|----------------------------------------------------------------------------------------------------|------------------|----------|-----------------|
| Código da Confi     | mação Lote                   |                                 | Proportice *                                                                                                    |                  |          |                 |
| iituação<br>Selecio | ne v                         |                                 |                                                                                                    |                  |          |                 |
|                     |                              |                                 |                                                                                                    |                  | LIMPAR   | PESQUISAR       |
| ódigo do<br>ote     | Frigorífico                  | Produto                         | Doença(s)                                                                                                    | Data<br>Inspeção | Situação | Operações       |
| 32328               | CAMPO DO GADO                | BAÇO. FÍGADO, PULMÃO.<br>RIM    | ABSCEBBO, ASPIRAÇÃO DE ALMENTOS, ATROFIA, CONGESTÃO, NEFRITE                                                                                 | 20/12/2023       | Ativo    |                 |
| 12325               | UNIFRIGO                     | 1/2 CARCAÇA, CARCAÇA            | AEROSSACULTE, ARTRITE (1 ARTICULAÇÃO), ASPECTO REPUGNINTE, CAQUERIA, CELULTE, CONTUSÃO, MAGREZA, SEPTICEMIA, SINDROME ASCÍTICA               | 15/12/2023       | Ativo    | Q               |
| 82313               | CONFRIGO                     | 1/2 CARCAÇA, CARCAÇA            | ABROSEACULTE, ARTREE (1 ARTCULAÇÃO), ASPECTO REPUGNANTE, CAOURXIA, CELLUTE, CONTAMINAÇÃO, CONTUSÃO, MAGREZA, SEPTICEMA, SÍNDROME<br>ASCITICA | 15/12/2023       | Ativo    | Q 🖨<br>1        |
| 82310               | CRIACISAL                    | CORAÇÃO, FÍGADO,<br>PULMÃO, RIM | АВСЕЗЗО, АЯЛИКОЙО ВЕ ЗАНОЦЕ, СИЯТОВЕ, СІЗТО ШЯМИЛИ, НЕМОЯВАЛИ, НЕОРИАЛИ, РЕГІСИЛИТЕ, РИЕЦИЛОНА                                               | 18/12/2023       | Ativo    | <b>Q ⊕</b><br>∃ |
| 82305               | UNIFRIGO                     | CORAÇÃO, FÍGADO,<br>PULMÃO, RIM | ASPRAÇÃO DE SANQUE, CIRROSE, CISTO URINÁRIO, CONGESTÃO, HEMORRAGIA, NEOPLASIA, PERICARDITE, PREUMONA                                         | 18/12/2023       | Ativo    | <b>Q ●</b><br>1 |
| 32303               | CRIACISAL                    | BAÇO, RIM                       | condestÃo                                                                                                    | 18/12/2023       | Ativo    | <b>Q ⊕</b><br>∶ |
| 12302               | UNIFRIGO                     | CORAÇÃO, PULMÃO                 | ASPIRAÇÃO DE SANQUE PERICARDITE                                                                                                    | 18/12/2023       | Ativo    | ۹ 🖶             |

### Conferir números lançados:

| ← → ♂ C Si sidab.adab.ba.gov.br/inspecao/linha-inspecao/imprimir/id/83973         |                                                                                                    |                                         |                                |                                           |                              |                        |        |              | \$ | Ð  | ¥. 🧑 | Pausada          | 1  |
|-----------------------------------------------------------------------------------|----------------------------------------------------------------------------------------------------|-----------------------------------------|--------------------------------|-------------------------------------------|------------------------------|------------------------|--------|--------------|----|----|------|------------------|----|
| Ġ Gmail 🚦 Entrar em sua conta 💊 Regulamentos Técni 🗿 SGSI 📓 Legislação de Inspe 💈 | Adobe Acrobat 🔒 Decreto Nº 15004 D                                                                            | 🙌 Portal RH Bahia                       | Por Prefeitura                 | 😔 ADAB - Sistema de                       | Painéis de consulta          | 🔀 Contador de caloria. | 😁 ADAS | - Sistema di | e  | >> |      | odos os favorito | 25 |
|                                                                                   |                                                                                                    |                                         |                                |                                           |                              | 1                      | •      | ۹            | Q  | L. | ß    | • 6              | )  |
| ft Inicio > Inspeção > Linha de Inspeção > Imprimir                               |                                                                                                    |                                         |                                |                                           |                              |                        |        |              |    |    |      |                  |    |
| Monana 49                                                                         | poportativo do estabelecimento - que enviarsem ao ato<br>de ferenemo de 1993, os animas foram inspecionados e | ate os animais pelas GTA's<br>julgados: | DECLARAÇÃO<br>e que em decomén | INSPEÇÃO<br>cia de condições de ordem sar | tária conforme a lei 11.004. |                        |        |              |    |    |      |                  |    |
| Produto                                                                           | Motivo                                                                                                    | Julgamento                              | Destinação                     | Quantidade                                | Observação                   |                        |        |              |    |    |      |                  |    |
| BAÇO                                                                              | ATROFIA                                                                                                    | Total                                   |                                | 1                                         |                              |                        |        |              |    |    |      |                  |    |
| FIGADO                                                                            | ABSCESSO                                                                                                    | Total                                   |                                | 1                                         |                              |                        |        |              |    |    |      |                  |    |
| PULMÃO                                                                            | ASPIRAÇÃO DE ALIMENTOS                                                                                        | Total                                   |                                | 1                                         |                              |                        |        |              |    |    |      |                  |    |
| PULMÃO                                                                            | CONGESTÃO                                                                                                    | Total                                   |                                | 2                                         |                              |                        |        |              |    |    |      |                  |    |
| RM                                                                                | NEFRITE                                                                                                    | Total                                   |                                | 1                                         |                              |                        |        |              |    |    |      |                  |    |
| Fiscal Estado                                                                     | al Agropecuário: administrador                                                                                |                                         | Data Inspeção                  | 20/12/2023                                |                              |                        |        |              |    |    |      |                  |    |

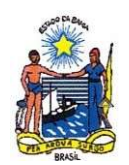

## 5. RELATÓRIO DE ANIMAIS ABATIDOS POR ESPÉCIE

| Parâmetros de   | pesquisa:         |              |            |            |         |             |                                        |         |        |       |      |       |   |          |   |            |
|-----------------|-------------------|--------------|------------|------------|---------|-------------|----------------------------------------|---------|--------|-------|------|-------|---|----------|---|------------|
| Frigorifico: -  | -                 |              |            |            |         |             |                                        |         |        |       |      |       |   |          |   |            |
| Data Confirma   | ção Inicial: '01/ | 09/2024      |            |            |         |             |                                        |         |        |       |      |       |   |          |   |            |
| Data Confirma   | ção Final: '01/'  | 0/2024       |            |            |         |             |                                        |         |        |       |      |       |   |          |   |            |
| Grupo: Bovide   | os                |              |            |            |         |             |                                        |         |        |       |      |       |   |          |   |            |
| Data Emissão    | GTA Inicial: '0   | 1/09/2024    |            |            |         |             |                                        |         |        |       |      |       |   |          |   |            |
| Data Emissão    | GTA Final: '01    | /10/2024     |            |            |         |             |                                        |         |        |       |      |       |   |          |   |            |
| Tipo: Analitico |                   |              |            |            |         |             |                                        |         |        |       |      |       |   |          |   |            |
| Nº GTA: -       |                   |              |            |            |         |             |                                        |         |        |       |      |       |   |          |   |            |
| Série GTA: -    |                   |              |            |            |         |             |                                        |         |        |       |      |       |   |          |   |            |
|                 |                   |              | -          |            | -       | 2           |                                        | Documen | itados | Abati | dos  | Morte |   | Recusado |   | Não Chegou |
| ligo Confirma   | ata Confirma      | Nº/Série GTA | Emissão    | Validade   | Espécie | Responsável | o de Confirma                          | м       | F      | M     | F    | м     | F | MF       |   | MF         |
| 1205851         | 01/10/2024 12     | 523293 K     | 30/09/2024 | 02/10/2024 | Bovino  | ALECKSON R  | Validada                               | 1       | 12     | 1     | 12 0 | 0     | 0 | 0        | 0 | 0          |
| 1005040         | 04/40/2024 45     | CONCAMIN     | 20/00/2024 | 02/10/2024 | Devine  | ALECKCON D  | Malidada                               |         |        |       |      | 6     | 5 | 6        | 6 | 6          |
| 1205043         | 01/10/2024 12     | 524544jh     | 30/09/2024 | 02/10/2024 | Bowno   | ALECKSON    | validada                               | 00      |        | 0     | J U  | 0     | U | 0        | 0 | U          |
| 1205846         | 01/10/2024 13     | 521792IK     | 27/09/2024 | 01/10/2024 | Bovino  | ALECKSON R  | Validada                               | 0       | 52 0   |       | 52 0 | 0     | 6 | 6        | 0 | 0          |
| 1203040         | 01/10/2024 12     |              | 2110312024 | 01/10/2024 | Dovino  | ALLONGONIN  | validada                               |         | 52 0   |       | 52 0 | 0     | 0 | •        |   | 0          |
| 1205844         | 01/10/2024 12     | 523151IK     | 30/09/2024 | 02/10/2024 | Bovino  | ALECKSON R  | Validada                               | 24 0    |        | 24    | 0    | 0     | 0 | 0        | 0 | 0          |
|                 |                   |              |            |            |         |             |                                        |         |        |       |      |       |   | -        | - |            |
| 1205843         | 01/10/2024 12     | 523196K      | 30/09/2024 | 02/10/2024 | Bovino  | ALECKSON R  | Validada                               | 23 0    |        | 23    | 0 0  | 0     | 0 | 0        | 0 | 0          |
|                 |                   |              |            |            |         |             |                                        |         |        |       |      |       |   |          |   |            |
| 1205842         | 01/10/2024 1      | 523028 K     | 30/09/2024 | 07/10/2024 | Bovino  | JOSE GILSON | Validada                               | 20      |        | 2     | 0    | 0     | 0 | 0        | 0 | 0          |
|                 |                   |              |            |            |         |             |                                        |         |        |       |      |       |   |          |   |            |
| 1205842         | 01/10/2024 1      | 523028 K     | 30/09/2024 | 07/10/2024 | Bovino  | JOSE GILSON | Validada                               | 2 0     |        | 2     | 0 0  | 0     | 0 | 0        | 0 | 0          |
|                 |                   |              |            |            |         |             |                                        |         |        |       |      |       |   |          |   |            |
| 1205841         | 01/10/2024 1      | 522250 K     | 30/09/2024 | 02/10/2024 | Bovino  | ISRAEL PERE | Validada                               | 0       | 22 0   |       | 22 0 | 0     | 0 | 0        | 0 | 0          |
|                 |                   |              |            |            |         |             |                                        |         |        |       |      |       |   |          |   |            |
| 1205836         | 01/10/2024 1      | 522249 K     | 30/09/2024 | 02/10/2024 | Bovino  | ISRAEL PERE | Validada                               | 0       | 22 0   |       | 22 0 | 0     | 0 | 0        | 0 | 0          |
|                 |                   |              |            |            | -       |             |                                        |         |        |       |      |       |   |          |   |            |
| 1205835         | 01/10/2024 1      | 522461 K     | 30/09/2024 | 02/10/2024 | Bovino  | DAIANNE SAM | Validada                               | 0       | 23 0   |       | 23 0 | 0     | 0 | 0        | 0 | 0          |
| 4005000         | 04/40/0004 4/     | CODECENT     | 47/00/0004 | 40/00/0004 | 0       | ENEDOON D   |                                        | 70      |        |       |      | -     | 6 | 5        |   | -          |
| 1205633         | 01/10/2024 10     | 1: 503565JK  | 17/09/2024 | 19/09/2024 | Bovino  | EMERSON RO  | Pora do Prazo                          | 70      |        | 1     | 0    | U     | U | U        | 0 | 0          |
| 1205827         | 01/10/2024 0      | 523051IK     | 30/09/2024 | 05/10/2024 | Basina  | BENEDITO PA | Validada                               | 23 0    |        | 23    |      | 0     | 6 | 6        | 0 | 0          |
| 1203021         | 01/10/2024 03     | 02000 IJN    | 30/03/2024 | 03/10/2024 | Dowing  | DENEDITOPA  | vanuada                                | 23 0    |        | 23    | , 0  | 0     | v | 0        | 0 | 0          |
| 1205829         | 01/10/2024 09     | 524849IK     | 30/09/2024 | 03/10/2024 | Bovino  | MARISA MAR  | Validada                               | 0       | 4 0    |       | 40   | 0     | 0 | 0        | 0 | 0          |
| .203023         |                   |              | 00.00/2024 |            |         |             | · ···································· |         | 40     |       | 40   | 0     | 0 | Č        | Ů | U U        |
| 1205830         | 01/10/2024 0      | 524849IK     | 30/09/2024 | 03/10/2024 | Bavino  | MARISA MAR  | Validada                               | 0       | 4 0    |       | 40   | 0     | 0 | 0        | 0 | 0          |
|                 |                   |              |            |            | -       |             |                                        |         |        |       |      |       | - | - C      |   | - C        |

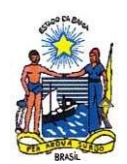

## 6. RELATÓRIOS ESTATÍSTICOS

Com o objetivo de estabelecer padronização no preenchimento dos relatórios a serem encaminhados mensalmente ao SIE pelos estabelecimentos de produtos de origem animal registrados no SIE da Bahia, segue abaixo as diretrizes de preenchimento dos relatórios estatísticos em atendimento a Portaria nº 106/2023 da ADAB.

### 6.1. Relatório de recebimento de matéria prima

Deverão ser descritos no relatório as matérias primas recebidas por mês, discriminando nome da matéria prima conforme nomenclatura descrita na rotulagem/ nota fiscal, com a sua respectiva quantidade expressa em unidade/Kg/litros. Após processamento de cada matéria prima recebida deverá ser registrada, quando houver, a quantidade em unidade/Kg/litros de matéria prima descartada com seu respectivo destino de descarte.

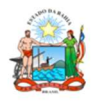

GOVERNO DO ESTADO DA BAHIA SECRETARIA DA AGRICULTURA, PECUÁRIA, IRRIGAÇÃO, PESCA E AQUICULTURA AGÊNCIA ESTADUAL DE DEFESA AGROPECUÁRIA DA BAHIA DIRETORIA DE INSPEÇÃO DE PRODUTOS DE ORIGEM AGROPECUÁRIA

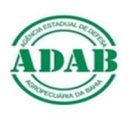

| ESTABELECIMENTO: | SIE: |
|------------------|------|
| CLASSIFICAÇÃO:   | ANO: |

| CONTROLE DE MATÉRIA-PRIMA |                                   |                           |                                       |                                        |  |  |  |  |  |  |  |
|---------------------------|-----------------------------------|---------------------------|---------------------------------------|----------------------------------------|--|--|--|--|--|--|--|
| MÊS                       | NOME DA MATÉRIA PRIMA<br>RECEBIDA | QUANTIDADE<br>(UNID/PESO) | DESCARTE MATÉRIA-PRIMA<br>(UNID/PESO) | DESTINO DA MATÉRIA PRIMA<br>DESCARTADA |  |  |  |  |  |  |  |
|                           |                                   |                           |                                       |                                        |  |  |  |  |  |  |  |
|                           |                                   |                           |                                       |                                        |  |  |  |  |  |  |  |
|                           |                                   |                           |                                       |                                        |  |  |  |  |  |  |  |
|                           |                                   |                           |                                       |                                        |  |  |  |  |  |  |  |
|                           |                                   |                           |                                       |                                        |  |  |  |  |  |  |  |
|                           |                                   |                           |                                       |                                        |  |  |  |  |  |  |  |
|                           |                                   |                           |                                       |                                        |  |  |  |  |  |  |  |
|                           |                                   |                           |                                       |                                        |  |  |  |  |  |  |  |
|                           |                                   |                           |                                       |                                        |  |  |  |  |  |  |  |
| TOTAL                     |                                   | 0                         | 0                                     |                                        |  |  |  |  |  |  |  |

OBS: Os meses devem ser descritos de forma sequencial, devendo ser detalhada as matérias primas distintas de forma individual .

### 6.2. Relatório de produção mensal

Deverá ser registrado no relatório de produção o nome do produto e seu respectivo número de registro no SIE, como também a descrição da quantidade total (unidade/kg/litros) produzida no referido mês.

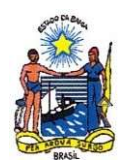

|                | GOVERNO DO ESTADO DA BAHIA<br>SECRETARIA DA AGRICULTURA, PECUÁRIA, IRRIGAÇÃO, PESCA E AQUICULTURA<br>AGÊNCIA ESTADUAL DE DEFESA AGROPECUÁRIA DA BAHIA<br>DIRETORIA DE INSPEÇÃO DE PRODUTOS DE ORIGEM AGROPECUÁRIA |                                     |                                     |                                     |      |       |        |        |        | AD     |      |      |      |      |      |
|----------------|----------------------------------------------------------------------------------------------------|-------------------------------------|-------------------------------------|-------------------------------------|------|-------|--------|--------|--------|--------|------|------|------|------|------|
| ESTABELECIMENT | 0:                                                                                                    |                                     |                                     |                                     |      |       |        |        |        |        |      |      | SIE: |      | ]    |
| CLASSIFICAÇÃO: |                                                                                                    | ANO:                                |                                     |                                     |      |       |        |        |        |        |      | ]    |      |      |      |
|                |                                                                                                    |                                     |                                     |                                     |      | RELAT | ÓRIO D | E PROD | UÇÃO N | IENSAL |      |      |      |      |      |
| MÊS            | NOME DO PRODUTO /<br>N° DE REGISTRO                                                                                                    | NOME DO PRODUTO /<br>N° DE REGISTRO | NOME DO PRODUTO /<br>N° DE REGISTRO | NOME DO PRODUTO /<br>N° DE REGISTRO |      |       |        |        |        |        |      |      |      |      |      |
| Janeiro        |                                                                                                    |                                     |                                     |                                     |      |       |        |        |        |        |      |      |      |      |      |
| evereiro       |                                                                                                    |                                     |                                     |                                     |      |       |        |        |        |        |      |      |      |      |      |
| Março          |                                                                                                    |                                     |                                     |                                     |      |       |        |        |        |        |      |      |      |      |      |
| Abril          |                                                                                                    |                                     |                                     |                                     |      |       |        |        |        |        |      |      |      |      |      |
| Maio           |                                                                                                    |                                     |                                     |                                     |      |       |        |        |        |        |      |      |      |      |      |
| Junho          |                                                                                                    |                                     |                                     |                                     |      |       |        |        |        |        |      |      |      |      |      |
| Julho          |                                                                                                    |                                     |                                     |                                     |      |       |        |        |        |        |      |      |      |      |      |
| Agosto         |                                                                                                    |                                     |                                     |                                     |      |       |        |        |        |        |      |      |      |      |      |
| Setembro       |                                                                                                    |                                     |                                     |                                     |      |       |        |        |        |        |      |      |      |      |      |
| Outubro        |                                                                                                    |                                     |                                     |                                     |      |       |        |        |        |        |      |      |      |      |      |
| Novembro       |                                                                                                    |                                     |                                     |                                     |      |       |        |        |        |        |      |      |      |      |      |
| Dezembro       |                                                                                                    |                                     |                                     |                                     |      |       |        |        |        |        |      |      |      |      |      |
| ΙΑΤΟΙ          | 0.00                                                                                                    | 0.00                                | 0.00                                | 0.00                                | 0.00 | 0.00  | 0.00   | 0.00   | 0.00   | 0.00   | 0.00 | 0.00 | 0.00 | 0.00 | 0.00 |

### 6.3. Relatório de Controle de Comercialização

Deverão ser registrados no relatório de controle de comercialização os produtos comercializados por mês, com descrição do nome do produto e seu respectivo número de registro no SIE, o número do lote estabelecido pela indústria para cada produto produzido, sua respectiva quantidade expressa em unidade/Kg/litros e o registro do município do endereço de destino final do produto. Para indústrias aderidas ao SISBI é necessário referenciar o estado também.

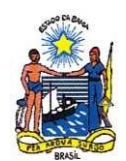

#### GOVERNO DO ESTADO DA BAHIA

Secretariada Agricultura, Pecuária, Irrigação, Pesca e Aquicultura – SEAGRI Agência Estadual de Defesa Agropecuária da Bahia - ADAB Diretoria de Inspeção de Produtos de Origem Agropecuária – DIPA

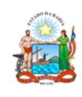

GOVERNO DO ESTADO DA BAHIA SECRETARIA DA AGRICULTURA, PECLÁRIA, IRRIGAÇÃO, PESCA E AQUICULTURA AGÊNCIA ESTADUAL DE DEFESA AGROPECUÁRIA DA BAHIA DIRETORIA DE INSPEÇÃO DE PRODUTOS DE ORIGEM AGROPECUÁRIA

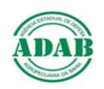

|                | one. |
|----------------|------|
| CLASSIFICAÇÃO: | ANO: |

RELATÓRIO DE CONTROLE DE COMERCIALIZAÇÃO

| MÊS | Categoria do Produto 👻 | Nome do produto | N <sup>º</sup> de registr | Lote | QUANTIDADE<br>(unid/Peso) 👻 | DESTINO (Município/UF) |
|-----|------------------------|-----------------|---------------------------|------|-----------------------------|------------------------|
|     |                        |                 |                           |      |                             |                        |
|     |                        |                 |                           |      |                             |                        |
|     |                        |                 |                           |      |                             |                        |
|     |                        |                 |                           |      |                             |                        |
|     |                        |                 |                           |      |                             |                        |
|     |                        |                 |                           |      |                             |                        |
|     |                        |                 |                           |      |                             |                        |
|     |                        |                 |                           |      |                             |                        |
|     |                        |                 |                           |      |                             |                        |
|     |                        |                 |                           |      |                             |                        |
|     |                        |                 |                           |      |                             |                        |
|     |                        |                 |                           |      |                             |                        |

#### 6.4. Procedimentos de envio

Os arquivos deverão ser enviados em excel, conforme modelos disponibilizados abaixo, para o email relatorios.dipa@adab.ba.gov.br, com cópia ao fiscal responsável pelo estabelecimento, até o quinto dia útil do mês subsequente em atendimento ao inciso XII, art. 74, Decreto nº 15004/2014.